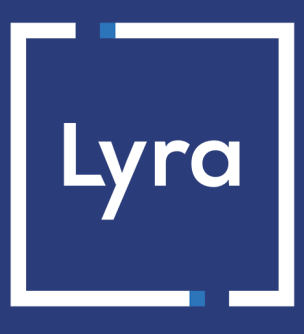

## **SOLUTION COLLECT**

# Intégration du module de paiement pour la plateforme Give WP

## Sommaire

| 1. NOTES DE VERSION                                                                                   |          |
|----------------------------------------------------------------------------------------------------|----------|
| 2. FONCTIONNALITÉS DU MODULE                                                                          | 4        |
| 3. A LIRE ABSOLUMENT AVANT D'ALLER PLUS LOIN                                                          | 5        |
| 4. PRÉREQUIS                                                                                          | 6        |
| 5. INSTALLATION ET PARAMÉTRAGE DU MODULE DE PAIEMENT                                                  | 7        |
| 5.1. Mise à jour du module                                                                            | 7        |
| 5.2. Ajout du module de paiement                                                                      | 7        |
| 5.3. Activation du module de paiement                                                                 | 7        |
| 6. PARAMÉTRAGE DU MODULE DE PAIEMENT                                                                  | 8        |
| 6.1. Configuration générale                                                                           | 9        |
| 7. PARAMÉTRAGE DE L'URL DE NOTIFICATION                                                               |          |
| 7.1. Configurer la notification à la fin du paiement                                                  |          |
| 7.2. Test de l'URL de notification                                                                    | 13       |
|                                                                                                    |          |
| 8. PROCEDER A LA PHASE DE TEST                                                                        | 14       |
| <ul><li>8. PROCEDER A LA PHASE DE TEST</li><li>9. PASSAGE D'UNE BOUTIQUE EN MODE PRODUCTION</li></ul> | 14<br>15 |

# **1. NOTES DE VERSION**

| Version | Date       | Commentaires      |
|---------|------------|-------------------|
| 1.0     | 05/05/2021 | Version initiale. |

Ce document et son contenu sont strictement confidentiels. Il n'est pas contractuel. Toute reproduction et/ou distribution de tout ou partie de ce document ou de son contenu à une entité tierce sont strictement interdites ou sujettes à une autorisation écrite préalable de Lyra Collect. Tous droits réservés.

# 2. FONCTIONNALITÉS DU MODULE

Le module de paiement propose les fonctionnalités suivantes :

- Paiement comptant,
- compatible avec GiveWP version 2.x,
- compatible multi langue,
- compatible multi devise,
- redirection automatique à la boutique lorsque le paiement est effectué,
- 3D-Secure personnalisé en fonction du montant de la commande,
- enregistrement systématique des commandes à la fin du paiement via une URL silencieuse (URL de notification).

# 3. A LIRE ABSOLUMENT AVANT D'ALLER PLUS LOIN

L'erreur la plus fréquente concerne l'URL de notification. L'URL de notification est le seul mécanisme permettant à la plateforme Lyra Collect de vous notifier de la fin du paiement. Le chapitre **Paramétrage de l'URL de notification** doit être lu avec attention et les indications données respectées. Il est indispensable de comprendre la différence entre l'url de notification et l'url retour qui n'est appelée que si l'acheteur clique sur retour boutique.

Erreurs fréquentes:

- Si votre boutique GiveWP est en maintenance
- Si vous avez codé un .htaccess sur l'url de notification
- Si vous avez bloqué les adresses IP de la plateforme de paiement
- Si vous n'avez pas codé l'url notification dans le Back Office Expert

Comment vérifier que l'URL de notification est appelée:

Depuis le Back Office Expert affichez le détail d'un paiement (double clic) puis allez dans l'onglet «Historique».

| Détail d'une transaction en cours : 547907 (Référence commande : 26)                                                                                                    |                                                 |                             |          |
|----------------------------------------------------------------------------------------------------|-------------------------------------------------|-----------------------------|----------|
| 🕕 Informations 🛛 🔒 3D Secure                                                                                                    | Acheteur 🔗 Extras 🎯 Livraison 🎰 Panier 🕕 Gestic | on des risques 📋 Historique |          |
| Date 👻                                                                                                    | Opération                                       | Utilisateur                 | Info.    |
| 16/05/2019 15:13:24                                                                                                    | E-mail de confirmation marchand en cours        | BATCH                       | to: vinc |
| 16/05/2019 15:13:24                                                                                                    | E-mail de confirmation acheteur en cours        | BATCH                       | to: sys  |
| 16/05/2019 15:13:24                                                                                                    | Appel URL de notification                       | E_COMMERCE                  | SENT, r  |
| S Info. complémentaire : Appel URL de notification                                                                                                    |                                                 |                             |          |
| SENT, rule=URL de notification à la fin du paiement, duration=~1,4s, response= <span style="display: none;">OK-Accepted payment, order has been updated.<br/></span> ���� |                                                 |                             |          |
|                                                                                                    |                                                 |                             | ¥ Formor |

Avant de procéder à l'intégration du module de paiement, veuillez-vous assurer d'être en possession des éléments suivants :

- Fichier du module de paiement : Lyra\_GiveWP\_2.x\_v1.0.x.zip
- Identifiant de votre boutique
- Clé de test ou de production

L'identifiant de la boutique ainsi que les clés sont disponibles sur le Back Office Expert (Menu : **Paramétrage** > **Boutique** > **Clés**)

| Configuration 🦻 🥰 Paramétrage paiement manuel          | 👷 Clés 📔 Journaux 🔲 Association contrats                         |  |  |
|--------------------------------------------------------|------------------------------------------------------------------|--|--|
| 👷 Clés des API formulaire V1, V2 et WS toutes versions |                                                                  |  |  |
| Identifiant boutique: 9 31                             | Clé de production: Masqué pour confidentialité                   |  |  |
| Clé de test: 863542                                    | Date de passage en production: 09/10/2009 16:56:58               |  |  |
| 👮 Regénérer une clé de test                            | Dernière génération de la clé de production: 04/12/2008 12:25:38 |  |  |
|                                                        | 👮 Regénérer une clé de production                                |  |  |

Pour rappel, votre Back Office Expert est disponible à cette adresse:

#### https://secure.lyra.com/portal/

Cliquez sur Autres actions et connectez-vous à votre Back Office Expert.

ATTENTION: Tous nos modules de paiements sont testés à partir de la version 5.3 de PHP.

En conséquent toutes les versions PHP antérieures à cette version ne sont plus supportées par nos modules. Si vous possédez une version antérieure, vous devrez demander à votre hébergeur d'installer une version plus récente sur votre serveur avant de nous contacter.

A noter que la version 5.3 n'est déjà plus supportée par php: http://php.net/supported-versions.php

## 5.1. Mise à jour du module

Pour mettre à jour le module de paiement, vous devez d'abord désactiver puis supprimer l'ancienne version.

**ATTENTION** : N'oubliez pas de relever les paramètres de votre module avant de le désactiver et notamment de relever la clé de production qui n'est plus visible dans le Back Office Expert.

- 1. Depuis le Back Office Wordpress, allez dans le menu Extensions > Extensions installées.
- 2. Recherchez le module Lyra Payment for GiveWP.
- 3. Pour désactiver le module de paiement cliquez sur Désactiver.
- 4. Cliquez ensuite sur **Supprimer** afin d'effacer le module de votre boutique.
- 5. Vous pouvez installer le nouveau module, cette étape est décrite au chapitre suivant.

## 5.2. Ajout du module de paiement

Vous avez deux possibilités pour ajouter le module de paiement Lyra Collect :

### Installation automatique :

La première méthode consiste à ajouter le module de paiement via le Back Office WordPress:

- 1. Connectez-vous depuis le Back Office WordPress.
- 2. Allez dans le menu Extensions > Ajouter.
- 3. Cliquez sur le bouton Téléverser une extension.
- 4. Cliquez sur Parcourir et cherchez le module de paiement sur votre disque dur.
- 5. Cliquez ensuite sur le bouton Installer.

#### Installation manuelle :

La deuxième méthode consiste à copier le module via FTP. Pour cela, veuillez copier le répertoire **lyra-forgive** dans le répertoire **/wp-content/plugins/** de votre site.

### 5.3. Activation du module de paiement

Vous avez peut être déjà activé le module au moment de l'installation, sinon pour activer le module de paiement Lyra:

- 1. Connectez-vous dans le menu du Back Office WordPress.
- 2. Cliquez sur Extensions > Extensions installées.
- 3. Recherchez le module Lyra Payment for GiveWP.
- 4. Cliquez sur Activer.

- 1. Depuis le panneau d'administration WordPress, allez dans Dons > Réglages.
- 2. Cliquez sur l'onglet Passerelles de paiements.
- 3. Dans la partie Passerelles activées recherchez Lyra.
- 4. Cliquez sur le logo situé à gauche de Lyra en gardant le bouton appuyé, puis remontez le en première position afin de proposer Lyra en priorité.
- 5. Modifiez le Libellé si vous le souhaitez, dans le cas contraire le libellé sera Donner avec Lyra.
- 6. Cliquez sur le bouton Activé pour activer le module.
- 7. Cliquez sur le bouton Par défaut pour proposer Lyra par défaut.
- 8. Dans la partie Passerelles située au dessus de Passerelles activées, cliquez sur Lyra pour paramétrer le module.
- 9. Le détail de chaque paramètre est décrit dans le chapitre suivant.

## 6.1. Configuration générale

| Accès à la plateforme de paiement |                                                                                                    |
|-----------------------------------|----------------------------------------------------------------------------------------------------|
| Identifiant boutique              | Indiquez l'identifiant boutique sur 8 chiffres, disponible sur votre Back Office Expert (Menu: <b>Paramétrage &gt; Boutiques &gt; Clés</b> ).                                                                                                    |
| Clé en mode test                  | Indiquez la clé de test disponible depuis votre Back Office Expert (Menu:<br>Paramétrage > Boutiques > Clés).                                                                                                    |
| Clé en mode production            | Indiquez la clé de production disponible dans votre Back Office Expert (Menu:<br>Paramétrage > Boutiques > Clés).                                                                                                    |
| Mode                              | Permet d'indiquer le mode de fonctionnement du module ( <b>TEST</b> ou <b>PRODUCTION</b> )<br>Le mode PRODUCTION n'est disponible qu'après avoir réalisé la phase de test.<br>Le mode TEST est toujours disponible.                                                                                             |
| Algorithme de signature           | Algorithme utilisé pour calculer la signature du formulaire de paiement.<br>L'algorithme doit être le même que celui configuré dans le Back Office Expert<br>( <b>Paramétrage &gt; Boutique &gt; Clés</b> ).<br>Si l'algorithme est différent, il faudra modifier le paramètre depuis le Back Office<br>Expert. |
| URL de notification               | URL à copier dans votre Back Office Expert (Menu Paramétrage > Règles de notification > URL de notification à la fin du paiement > URL de notification de l'API formulaire V1, V2).                                                                                                    |
| URL de la page de paiement        | Ce champ est pré rempli par défaut: https://secure.lyra.com/vads-payment/                                                                                                    |

| Page de paiement             |                                                                                                    |
|------------------------------|----------------------------------------------------------------------------------------------------|
| Langue par défaut            | Cette option permet de choisir la langue de la page de paiement par défaut dans le cas où la langue de GiveWP ne serait pas connue par Lyra Collect.<br>Si la langue/les langues utilisées par GiveWP sont disponibles dans Lyra Collect alors la page de paiement s'affichera dans la langue de GiveWP au moment où l'acheteur clique sur payer. |
| Langues disponibles          | Permet de personnaliser l'affichage des langues sur la page de paiement.                                                                                                    |
|                              | L'acheteur pourra ainsi changer de langue lorsqu'il sera redirigé sur la page de<br>paiement.                                                                                                    |
|                              | Si vous ne sélectionnez aucune langue, alors toutes les langues seront proposées sur la page de paiement.                                                                                                    |
|                              | Pour effectuer une sélection maintenir la touche " Ctrl " puis cliquez sur les langues souhaitées.                                                                                                    |
|                              | Langues disponibles :                                                                                                    |
|                              | allemand, anglais, chinois, espagnol, français, italien, japonais, néerlandais, polonais, portugais, russe, suédois, turc.                                                                                                    |
| Délai avant remise en banque | Indique le délai en nombre de jours avant remise en banque.                                                                                                    |
|                              | Par défaut ce paramètre est géré dans votre Back Office Expert. (Menu :<br>Paramétrage > Boutiques > Configuration – rubrique : délai de remise)                                                                                                    |
|                              | Il est conseillé de ne pas renseigner ce paramètre.                                                                                                    |
| Mode de validation           | Configuration Back Office : Valeur conseillée.                                                                                                    |
|                              | Permet d'utiliser la configuration définie dans le Back Office Expert. (Menu :<br>Paramétrage > Boutiques > Configuration – rubrique : mode de validation)                                                                                                    |
|                              | <u>Automatique :</u>                                                                                                    |
|                              | Cette valeur indique que le paiement sera remis en banque de manière automatique sans l'intervention du commerçant.                                                                                                    |
|                              | <u>Manuelle :</u>                                                                                                    |
|                              | Cette valeur indique que les transactions devront faire l'objet d'une validation manuelle de la part du commerçant depuis le Back Office Expert.                                                                                                    |
|                              | <u>Attention :</u> sans validation par le commerçant avant la date d'expiration, la transaction ne sera jamais remise en banque .                                                                                                    |
| Types de cartes              | Ce champ permet d'indiquer les visuels des cartes à afficher sur la page de paiement.                                                                                                    |
|                              | Attention :                                                                                                    |
|                              | Les types de paiement proposés à l'acheteur sur la page de paiement dépendent des contrats et des options associés à votre offre Lyra Collect.                                                                                                    |
|                              | Il est conseillé de ne rien sélectionner.                                                                                                    |

| 3DS Personnalisé |                                                                                                    |
|------------------|----------------------------------------------------------------------------------------------------|
| Gérer le 3DS     | Ce paramètre est pris en compte uniquement si la boutique dispose de l'option <b>Selective 3DS1</b> ou de l'option <b>Frictionless 3DS2</b> .                                                                                                    |
|                  | <ul> <li>en 3DS1: Désactive le processus 3DS1 lors d'un paiement e-commerce.<br/>Nécessite l'option Selective 3DS1.</li> </ul>                                                                                                    |
|                  | IMPORTANT                                                                                                    |
|                  | Cette fonctionnalité sera obsolète dès que la version 3DS1 ne sera plus supportée par les réseaux.                                                                                                    |
|                  | Depuis octobre 2020, les émetteurs peuvent refuser la transaction si l'authentification 3D Secure n'a pas été réalisée.                                                                                                    |
|                  | Ce comportement s'appelle "Soft Decline".                                                                                                    |
|                  | Pour réduire le nombre de paiements refusés, la plateforme de paiement réalise automatiquement une nouvelle tentative de paiement avec authentification 3D Secure quand cela est possible.                                                                |
|                  | <ul> <li>en 3DS2: Permet de demander une authentification sans interaction<br/>(frictionless). Nécessite l'option Frictionless 3DS2.</li> </ul>                                                                                                    |
|                  | <ul> <li>Pour les paiements réalisés en euro, si le montant est inférieur à 30€, une<br/>demande de frictionless est transmise au DS. Si la demande de frictionless<br/>est acceptée par l'émetteur, le marchand perd la garantie de paiement.</li> </ul> |
|                  | <ul> <li>Pour les paiements réalisés en euro, si le montant est supérieur à<br/>30€, la valeur transmise par le marchand est ignorée et la gestion de<br/>l'authentification du porteur est déléguée à la plateforme.</li> </ul>                          |
|                  | <ul> <li>Pour les paiements réalisés dans une devise différente de l'euro, une<br/>demande de frictionless est transmise au DS.</li> </ul>                                                                                                    |

| Retour à la boutique               |                                                                                                    |
|------------------------------------|----------------------------------------------------------------------------------------------------|
| Redirection automatique            | Cette option permet de rediriger de manière automatique l'acheteur vers le site marchand. Cette option dépend du paramétrage qui suit.                                                                                                    |
|                                    | Cette option est désactivée par défaut.                                                                                                    |
| Temps avant redirection (succès)   | Dans le cas où l'option <b>redirection automatique</b> est activée, vous pouvez définir le délai en secondes avant que votre client soit redirigé vers votre boutique dans le cas d'un paiement réussi.                                                                                                    |
| Message avant redirection (succès) | Dans le cas où l'option <b>redirection automatique</b> est activée vous pouvez définir le<br>message inscrit sur la plateforme suite à un paiement réussi avant que votre client<br>soit redirigé vers la boutique.<br>Par défaut le message est :<br>« Redirection vers la boutique dans quelques instants »                                               |
| Temps avant redirection (échec)    | Dans le cas où l'option <b>redirection automatique</b> est activée, vous pouvez définir le délai en seconde avant que votre client soit redirigé vers votre boutique, dans le cas d'un paiement échoué.                                                                                                    |
| Message avant redirection (échec)  | Dans le cas où l'option <b>redirection automatique</b> est activée vous pouvez définir<br>le message inscrit sur la plateforme suite à un échec de paiement avant que votre<br>client soit redirigé vers la boutique.<br>Par défaut le message est :<br>« Redirection vers la boutique dans quelques instants »                                             |
| Mode de retour                     | Lors du retour à la boutique les paramètres seront renvoyés en mode <b>GET</b> ou <b>POST</b> .<br>Le mode GET est plus confortable pour le client car il évite le pop-up du navigateur<br>lui indiquant qu'il quitte un environnement https vers un environnement http, ce<br>qui oblige l'acheteur à cliquer sur "Accepter" pour retourner à la boutique. |

Une fois le paramétrage terminé, cliquez sur le bouton Enregistrer.

# 7. PARAMÉTRAGE DE L'URL DE NOTIFICATION

Plusieurs types de notifications sont mises à disposition dans le Back Office Expert. Elles permettent de gérer les évènements qui génèreront un appel vers le site marchand et de configurer l'URL de la page à contacter.

Pour accéder à la gestion des règles de notification :

- 1. Connectez-vous à : https://secure.lyra.com/portal/.
- 2. Cliquez sur Autres actions et connectez-vous à votre Back Office Expert
- 3. Allez dans le menu : Paramétrage > Règles de notifications.

| Règles de notification de la boutique : |                                                                          |   |  |
|-----------------------------------------|--------------------------------------------------------------------------|---|--|
| 🔥 Appel U                               | JRL de notification E-mail envoyé au marchand E-mail envoyé à l'acheteur |   |  |
| Activé 🔻                                | Libellé                                                                  | - |  |
| <b>~</b>                                | URL de notification à la fin du paiement                                 |   |  |
| ×                                       | URL de notification sur une opération provenant du Back Office           |   |  |
| ×                                       | URL de notification sur autorisation par batch                           |   |  |
| ×                                       | URL de notification à la création d'un abonnement                        |   |  |
| ×                                       | URL de notification sur modification par batch                           |   |  |
| ×                                       | URL de notification sur annulation                                       |   |  |
|                                         |                                                                          |   |  |

#### Image 1 : Règles de notification

Effectuez un **clic droit > Activer la règle** si une croix rouge est présente dans la colonne **Activée** des règles suivantes :

• URL de notification à la fin du paiement

## 7.1. Configurer la notification à la fin du paiement

Cette notification est indispensable pour communiquer le résultat d'une demande de paiement.

Dans votre Back Office Expert, vous devez paramétrer une URL qui sera systématiquement appelée après un paiement. Elle informera le site marchand du résultat du paiement même si votre client n'a pas cliqué sur retour à la boutique.

Ce paramètre s'appelle URL de notification à la fin du paiement.

Pour paramétrer cette notification :

- 1. Effectuez un clic droit sur la ligne URL de notification à la fin du paiement.
- 2. Sélectionnez Activer la règle.
- 3. Effectuez à nouveau un clic droit sur URL de notification à la fin du paiement.
- 4. Sélectionnez Gérer la règle.
- 5. Renseignez dans les champs URL à appeler en mode TEST et URL à appeler en mode PRODUCTION (partie notification de l'API formulaire V1,V2) l'URL :

#### http://www.your-domain.com/?give-action=handle\_lyra\_response

Remplacez **your-domain.com** par le nom de domaine de votre site.

- 6. Renseignez le champ Adresse(s) e-mail(s) à avertir en cas d'échec.
- 7. Pour spécifier plusieurs adresses e-mails, séparez-les par un point-virgule.
- 8. Configurez le Rejeu automatique en cas d'échec.

Cette option permet de renvoyer automatiquement la notification vers le site marchand en cas d'échec, et ce, jusqu'à 4 fois.

Une notification sera considérée en échec si le code retour HTTP renvoyé par le serveur marchand ne fait pas partie de la liste suivante: **200**, **201**, **202**, **203**, **204**, **205**, **206**, **301**, **302**, **303**, **307**, **308**.

### Le rejeu automatique ne s'applique pas aux notifications déclenchées manuellement depuis le Back Office Expert.

Les tentatives d'appel sont programmées à heures fixes toutes les 15 minutes (00, 15, 30, 45). Après chaque tentative infructueuse, un e-mail d'alerte est envoyé à l'adresse saisie précédemment.

9. Sauvegardez vos modifications.

## 7.2. Test de l'URL de notification

Pour valider le fonctionnement de l'URL de notification, suivez les étapes ci-dessous :

- 1. Vérifiez que votre url est accessible depuis l'extérieur : la boutique ne doit pas être **en mode maintenance** ni protégée par un fichier .htaccess.
- 2. Vérifiez que votre URL de notification est joignable sans redirection.
  - a. Pour cela, collez votre URL de notification dans la barre d'adresse de votre navigateur et lancez la recherche.
  - b. Vérifiez que l'URL n'a pas changé.

Si l'URL a changé, par exemple "*http*" vers "*https*" ou "*http://abc.net*" vers "*http://www.abc.net*", cela signifie qu'une redirection est mise en place sur votre site web. Copiez alors l'URL qui apparaît alors dans la barre de navigation et modifiez l'URL déclarée dans la configuration des règles de notification.

- 3. Assurez-vous que l'option "retour automatique" est désactivée dans les paramètres du module.
- 4. Vérifiez que l'URL de notification à la fin du paiement est bien renseignée dans le Back Office Expert(cf. ci-dessus).
- 5. Réalisez une commande sur votre site et procédez au paiement.
- 6. A la fin du paiement **ne cliquez pas** sur le bouton "retour à la boutique" et fermez l'onglet de votre navigateur.
- 7. Vérifiez dans le menu Dons > Dons que le statut de la commande est Terminé.

Si la commande reste dans un état **En attente**, l'appel a échoué.

Si la plateforme n'arrive pas à joindre l'URL de votre page, alors un e-mail est envoyé à l'adresse e-mail spécifiée.

Il contient :

- Le code HTTP de l'erreur rencontrée
- Des éléments d'analyse en fonction de l'erreur
- Ses conséquences
- La procédure à suivre depuis le Back Office Expert pour renvoyer la requête vers l'URL déjà définie plus haut.

Maintenant que le module de paiement est configuré, et que vous avez convenablement renseigné les URL de notification, il est désormais possible de tester le module de paiement.

La phase de test n'est pas obligatoire, cependant nous vous conseillons d'effectuer quelques tests pour vous assurer que solution de paiement a correctement été intégrée.

Plusieurs cas de paiements peuvent être simulés en utilisant les numéros de carte de test précisés sur la page de paiement. Le marchand pourra notamment tester les différents résultats d'authentification 3D Secure (si ce dernier est enrôlé 3DS et si l'option 3DS n'est pas désactivée).

Pour réaliser la phase de test :

- 1. Passez une commande sur votre site marchand comme si vous étiez un de vos acheteurs.
- 2. Sélectionnez le mode de paiement "Paiement par carte bancaire".
- 3. Une fois redirigé vers la page de paiement, sélectionnez le type de carte de votre choix.
- 4. Cliquez sur un des numéros de carte présent sur la page de paiement.

## 9. PASSAGE D'UNE BOUTIQUE EN MODE PRODUCTION

Après la réception du mail vous informant la création de la boutique dans l'environnement de production, vous pouvez paramétrer la méthode de paiement en suivant les étapes ci-dessous :

- Récupérez l'identifiant boutique et la clé de production disponible dans le Back Office Expert (Paramétrage > Boutique> Clés ).
- Dans les paramètres de configuration du module :
  - Modifiez le champ Clé en mode production.
  - Sélectionnez le mode PRODUCTION.
  - Sauvegardez les modifications.
- Assurez-vous d'avoir renseigné l'URL de notification en mode production conformément au chapitre **Configurer la notification à la fin du paiement**.

Nous vous conseillons, une fois les paramétrages de production mis en place sur votre boutique, de réaliser un premier paiement réel.

Vous pourrez ensuite annuler le paiement depuis le Back Office Expert. Celui-ci ne sera donc pas transmis en banque.

#### Remarque sur la clé de production :

Pour des raisons de sécurité, cette clé ne sera plus visible dès lors qu'une première transaction en mode production aura été réalisée depuis votre boutique.

## **10. OBTENIR DE L'AIDE**

### Vous cherchez de l'aide? Consultez notre FAQ sur notre site

https://docs.lyra.com/fr/collect/faq/sitemap.html

Pour toute question technique ou demande d'assistance, nos services sont disponibles

du lundi au vendredi de 9h à 18h

par téléphone au :

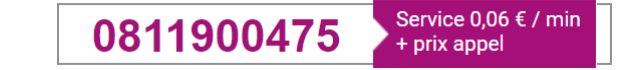

par e-mail :

support-ecommerce@lyra-collect.com

et via votre Back Office Expert, menu Aide > Contacter le support

Pour faciliter le traitement de vos demandes, il vous sera demandé de communiquer votre identifiant de boutique (numéro à 8 chiffres).